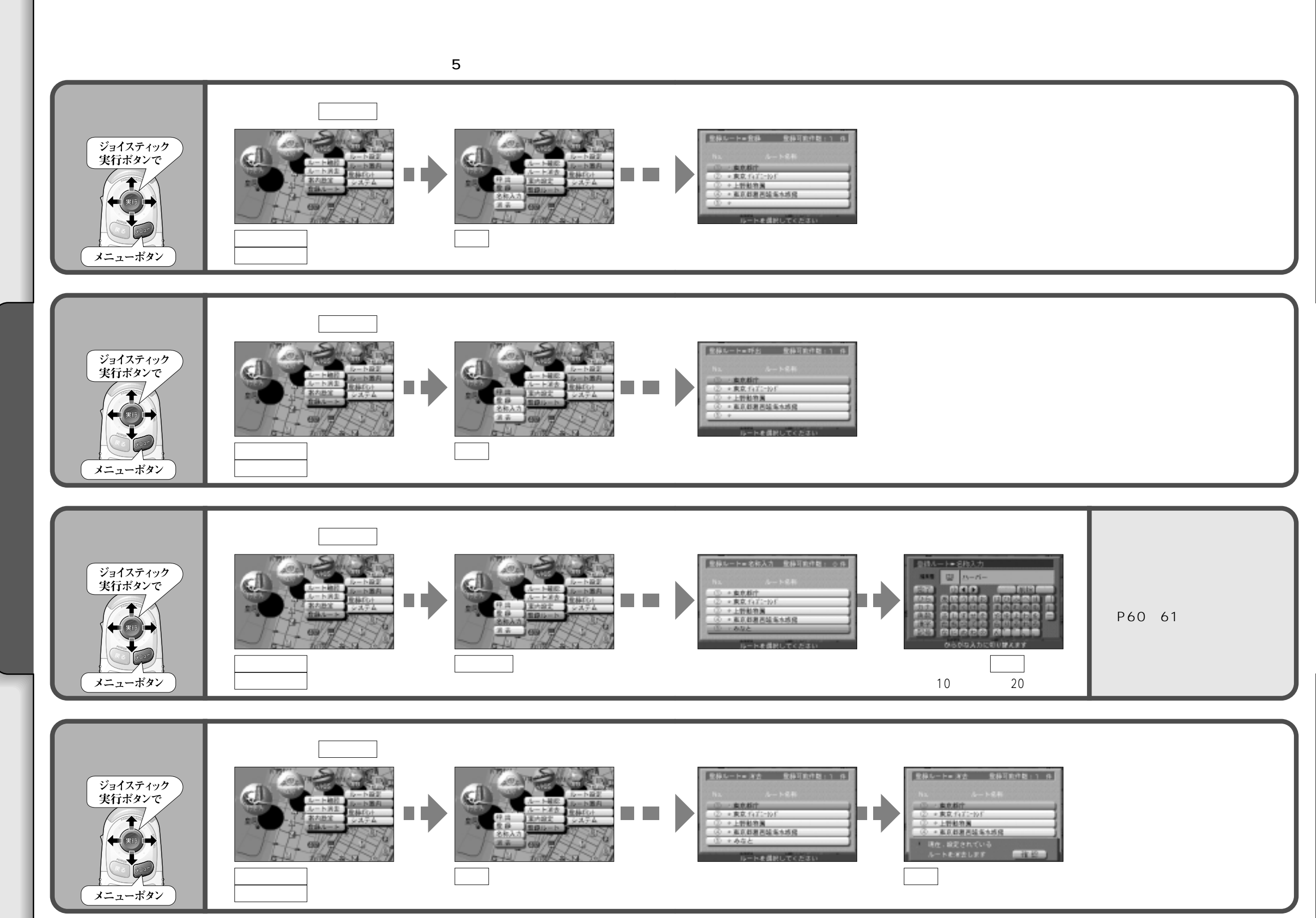

54

ルートを登録する

55

使い方

ル

トを登録する